**HRSA Electronic Handbooks (EHBs)** 

# Fiscal Year (FY) 2021 Ending the HIV Epidemic- Primary Care HIV Prevention (PCHP) Funding Opportunity

HRSA-21-092

## **User Guide for Grant Applicants**

Last updated on December 8, 2020

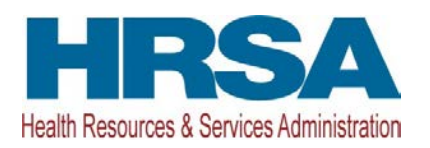

### Contents

| 1. | Starting the                                             | FY 2021 PCHP Application                                                                                                    | 3                  |
|----|----------------------------------------------------------|----------------------------------------------------------------------------------------------------|--------------------|
| 2. | Completing                                               | the Standard Section of the Application                                                                                                    | 4                  |
| 2  | 2.1 Completing<br>2.1.1 Budg<br>2.1.2 Budg<br>2.1.3 Budg | g the Budget Information (SF-424A) and Budget Narrative<br>get Information - Section A-C<br>get Information – Section D-F<br>get Narrative | 5<br>5<br>11<br>12 |
| 2  | 2.2 Completing                                           | g the Disclosure of Lobbying Activities Form                                                                                               | 13                 |
| 2  | 2.3 Completing                                           | g the Appendices Form                                                                                                    | 13                 |
| 3. | Completing                                               | the Program Specific Section of the Application                                                                                            | 13                 |
|    | 3.1 Federal Ol<br>3.1.1 Com                              | <i>bject Class Categories Form</i><br>pleting the Federal Object Class Categories Form                                                     | <i>14</i><br>14    |
| 3  | 3.2 Project Ov                                           | verview Form                                                                                                    | 16                 |
|    | 3.2.1 Com                                                | pleting the Work Plan Section                                                                                                    | 16                 |
|    | 3.2.2 Com                                                | pleting the Health Center Program Operational Grant Number Section                                                                         | 18                 |
|    | 3.2.3 Com<br>3.2.4 Com                                   | pleting the Health Center Program Scope of Project Section<br>pleting the Technical Assistance Section                                     | 18<br>19           |
| 3  | 3.3 Equipment                                            | t List Forms                                                                                                    | 20                 |
|    | 3.3.1 Com                                                | pleting the Equipment List Forms                                                                                                    | 20                 |
| 4. | Reviewing a                                              | nd Submitting the FY 2021 PCHP Application to HRSA                                                                                         | 21                 |

This user guide describes the steps to submit an FY 2021 Ending the HIV Epidemic- Primary Care HIV Prevention (PCHP) application in the HRSA Electronic Handbooks (EHBs) (funding opportunity announcement number HRSA-21-092). Use this guide with the PCHP notice of funding opportunity (NOFO) and example forms, both available on the <u>PCHP technical assistance webpage</u>, for complete application development guidance.

### 1. Starting the FY 2021 PCHP Application

Complete and submit the application by following a two-phase process:

- 1. Find the notice of funding opportunity announcement (NOFO) in Grants.gov, access the application package, and submit the completed application in Grants.gov.
- 2. Validate, complete, and submit this application in the HRSA Electronic Handbooks (EHBs). Note:
  - Refer to the HRSA SF-424 Two-Tier Application Guide available at <u>http://www.hrsa.gov/grants/apply/applicationguide/sf424programspecificappguide.pdf</u> for more details related to submitting an application in Grants.gov and validating it in EHBs.

Log into EHBs and validate the application.

1. Once the application is validated in EHBs, click the Tasks tab on the EHBs homepage to navigate to the **Pending Tasks – List** page.

Note:

- If you do not have a username, you must register in EHBs. Do not create duplicate accounts.
- If you experience login issues or forget your password, contact Health Center Program Support through the <u>BPHC Contact Form</u> or (877) 464-4772 Monday-Friday, 7:00 a.m. to 8:00 p.m. ET.
- 2. Locate the FY 2021 PCHP application using the EHBs application tracking number (e-mailed after successful Grants.gov submission) and click the **Start** link to begin working on the application in EHBs (if you previously accessed the application, the **Start** link will be replaced with **Edit**).
  - > The system opens the **Application Status Overview** page of the application (Figure 1).

| Application - Status Overview                            |                                                                                           |                                                               |  |  |  |  |  |  |
|----------------------------------------------------------|-------------------------------------------------------------------------------------------|---------------------------------------------------------------|--|--|--|--|--|--|
| <ul> <li>Build Brancher of Brits Brancher</li> </ul>     |                                                                                           | Due Date: (Due in: days)<br>  Application Status: In Progress |  |  |  |  |  |  |
| Announcement Number: HRSA-21-092                         | Announcement Name: FY2021 Ending the HIV Epidemic -<br>Primary Care HIV Prevention (PCHP) | Created by:                                                   |  |  |  |  |  |  |
| Application Type: New                                    | Grant Number: N/A                                                                         | Last Updated By:                                              |  |  |  |  |  |  |
| Application Package: SF424                               | Application FY: 2021                                                                      | Program Type: Non-Construction                                |  |  |  |  |  |  |
| ▼ Resources 🗳                                            |                                                                                           |                                                               |  |  |  |  |  |  |
| View                                                     |                                                                                           |                                                               |  |  |  |  |  |  |
| Application Action History Funding Opportunity Announcen | nent FOA Guidance Application User Guide                                                  |                                                               |  |  |  |  |  |  |
|                                                          |                                                                                           |                                                               |  |  |  |  |  |  |
| Users with permissions on this application (1)           |                                                                                           |                                                               |  |  |  |  |  |  |
|                                                          |                                                                                           |                                                               |  |  |  |  |  |  |
| List of forms that are part of the application package   |                                                                                           |                                                               |  |  |  |  |  |  |
| Section                                                  | Status                                                                                    | Options                                                       |  |  |  |  |  |  |
| Basic Information                                        |                                                                                           |                                                               |  |  |  |  |  |  |
| SF-424                                                   | 💸 Not Started                                                                             |                                                               |  |  |  |  |  |  |
| Part 1                                                   | 💸 Not Started                                                                             | 🕜 Update                                                      |  |  |  |  |  |  |
| Part 2                                                   | 💸 Not Started                                                                             | 🕜 Update                                                      |  |  |  |  |  |  |
| Project/Performance Site Location(s)                     | 💸 Not Started                                                                             | 🕜 Update                                                      |  |  |  |  |  |  |
| Project Narrative 2                                      | 💸 Not Started                                                                             | 🕜 Update                                                      |  |  |  |  |  |  |
| Budget Information                                       |                                                                                           |                                                               |  |  |  |  |  |  |
| Section A-C                                              | 💸 Not Started                                                                             | 🕜 Update                                                      |  |  |  |  |  |  |
| Section D-F                                              | 💸 Not Started                                                                             | 🕜 Update                                                      |  |  |  |  |  |  |
| Budget Narrative                                         | 💸 Not Started                                                                             | 🕜 Update                                                      |  |  |  |  |  |  |
| Other Information                                        |                                                                                           |                                                               |  |  |  |  |  |  |
| Disclosure of Lobbying Activities                        | 💸 Not Started                                                                             | 🕜 Update                                                      |  |  |  |  |  |  |
| Appendices                                               | 💸 Not Started                                                                             | 🕜 Update                                                      |  |  |  |  |  |  |
| Program Specific Information                             |                                                                                           |                                                               |  |  |  |  |  |  |
| Program Specific Information                             | 💸 Not Started                                                                             | 🕜 Update                                                      |  |  |  |  |  |  |
|                                                          |                                                                                           |                                                               |  |  |  |  |  |  |

### Figure 1: Accessing the Application - Status Overview Page

The application consists of a Standard section and a Program Specific section. Complete both sections to submit your application to HRSA.

### 2. Completing the Standard Section of the Application

The Standard section of the application consists of the following main sections:

- Basic Information (Figure 1, 1)
- Budget Information (Figure 1, 2)
- Other Information (Figure 1, 3)

The Basic Information has been imported from Grants.gov and has undergone a data validation check. You may edit this information except for the Estimated Funding Section if necessary. The Standard section consists of the following forms:

- The SF-424 Part 1 form displays the basic application and applicant organization information.
- The **SF-424 Part 2** form displays project information including the project title, project period, and cities, counties, and Congressional districts affected by the project. The Project Abstract is attached in this form, under Project Description. The abstract provided in Grants.gov can be deleted and an

updated abstract can be attached. (Figure 2, 1). Refer to the PCHP NOFO for detailed guidance on the Project Abstract.

| SF-424 - Part 2                                                         |                                                            |                                         |
|-------------------------------------------------------------------------|------------------------------------------------------------|-----------------------------------------|
| <ul> <li>CODE NETE INCOMES INTO</li> </ul>                              | ROAD OF RUSING                                             | Due Date: (Due in:  <br>Section Status: |
| Resources C      View      Application   Action History   Funding Oppor | unity Announcement   FOA Guidance   Application User Guide |                                         |
| SF-424 - Part 1 SF-424 - Part 2<br>Fields with * are required           |                                                            |                                         |
| <ul> <li>Areas Affected by Project (Cities, Counties)</li> </ul>        | s, States, etc.) (Maximum 1)                               | Attach File                             |
|                                                                         | No documents attache                                       | d                                       |
| Descriptive Title of Applicant's Project                                | Health Center Cluster                                      | 1                                       |
| 🔻 \star Project Description (Minimum 1) (Maxir                          | num 1)                                                     | Attach File                             |
|                                                                         | No documents attache                                       | d                                       |
| Congressional Districts                                                 |                                                            |                                         |
| * Applicant                                                             | Select Congressional D*                                    |                                         |
| Program/Project                                                         | Select Congressional D*                                    |                                         |

- The **Project/Performance Site Location(s)** form displays the administrative site locations and locations where you provide services supported with PCHP funding. Complete this form for the location that you consider to be your main service delivery site.
- In the **Project Narrative** form, attach the Project Narrative by clicking the **[Attach File]** button (Figure 3, 1). Refer to the PCHP NOFO for detailed guidance.

#### **Figure 3: Attach Project Narrative**

| Project Narrative                                                                                       |                                           |
|----------------------------------------------------------------------------------------------------|-------------------------------------------|
| <ul> <li>cross were acroacted over acade or automotion</li> </ul>                                       | Due Date: (Due in: )  <br>Section Status: |
| ▼ Resources Id                                                                                          |                                           |
| View                                                                                                    |                                           |
| Application   Action History   Funding Opportunity Announcement   FOA Guidance   Application User Guide |                                           |
| Fields with * are required                                                                              |                                           |
| ▼ * Project Narrative (Minimum 1) (Maximum 2)                                                           | Attach File                               |
| No documents attached                                                                                   |                                           |
| Go to Previous Page                                                                                     | Save Save and Continue                    |

### 2.1 Completing the Budget Information (SF-424A) and Budget Narrative

To complete this section, you must complete the **Budget Information** form and provide a **Budget Narrative**.

### 2.1.1 Budget Information - Section A-C

The **Budget Information – Section A-C** form consists of the following three sections:

- Section A Budget Summary
- Section B Budget Categories
- Section C Non-Federal Resources

1. Click the **Update** link for Section A-C on the **Application - Status Overview** page (Figure 4, 1) to navigate to the **Budget Information – Section A-C** form (Figure 5).

| Application - Status Overview                                |                                                                                           |                                |  |  |  |  |  |  |
|--------------------------------------------------------------|-------------------------------------------------------------------------------------------|--------------------------------|--|--|--|--|--|--|
| Due Date: (Due in: days)     Application Status: In Progress |                                                                                           |                                |  |  |  |  |  |  |
| Announcement Number: HRSA-21-092                             | Announcement Name: FY2021 Ending the HIV Epidemic -<br>Primary Care HIV Prevention (PCHP) | Created by:                    |  |  |  |  |  |  |
| Application Type: New                                        | Grant Number: N/A                                                                         | Last Updated By:               |  |  |  |  |  |  |
| Application Package: SF424                                   | Application FY: 2021                                                                      | Program Type: Non-Construction |  |  |  |  |  |  |
| ▼ Resources Ľ                                                |                                                                                           |                                |  |  |  |  |  |  |
| View                                                         |                                                                                           |                                |  |  |  |  |  |  |
| Application Action History Funding Opportunity Announcem     | ent FOA Guidance Application User Guide                                                   |                                |  |  |  |  |  |  |
|                                                              |                                                                                           |                                |  |  |  |  |  |  |
| Users with permissions on this application (1)               |                                                                                           |                                |  |  |  |  |  |  |
|                                                              |                                                                                           |                                |  |  |  |  |  |  |
| List of forms that are part of the application package       |                                                                                           |                                |  |  |  |  |  |  |
| Section                                                      | Status                                                                                    | Options                        |  |  |  |  |  |  |
| Basic Information                                            |                                                                                           |                                |  |  |  |  |  |  |
| SF-424                                                       | 💸 Not Started                                                                             |                                |  |  |  |  |  |  |
| Part 1                                                       | 💸 Not Started                                                                             | 🕜 Update                       |  |  |  |  |  |  |
| Part 2                                                       | 💸 Not Started                                                                             | 🕜 Update                       |  |  |  |  |  |  |
| Project/Performance Site Location(s)                         | 💸 Not Started                                                                             | 🕜 Update                       |  |  |  |  |  |  |
| Project Narrative                                            | 💸 Not Started                                                                             | 🕜 Update                       |  |  |  |  |  |  |
| Budget Information                                           |                                                                                           |                                |  |  |  |  |  |  |
| Section A-C                                                  | 💸 Not Started                                                                             | 🕜 Update                       |  |  |  |  |  |  |
| Section D-F                                                  | 💸 Not Started                                                                             | 🕜 Update                       |  |  |  |  |  |  |
| Budget Narrative                                             | 💸 Not Started                                                                             | 🕜 Update                       |  |  |  |  |  |  |
| Other Information                                            |                                                                                           |                                |  |  |  |  |  |  |
| Disclosure of Lobbying Activities                            | 💸 Not Started                                                                             | 🕜 Update                       |  |  |  |  |  |  |
| Appendices                                                   | 💸 Not Started                                                                             | 🕜 Update                       |  |  |  |  |  |  |
| Program Specific Information                                 |                                                                                           |                                |  |  |  |  |  |  |
| Program Specific Information                                 | 💸 Not Started                                                                             | 🕜 Update                       |  |  |  |  |  |  |
|                                                              |                                                                                           |                                |  |  |  |  |  |  |

### Figure 4: Section A-C Update Link

| Image: Section S         Section S                                                                                                    | <ul> <li>cratic serie acrossophics crark</li> </ul> | BLARD OF KURDING                              |                        |             | fac Sec. 8123 | the real and the state of the state of the s | a til dani. |
|----------------------------------------------------------------------------------------------------|-----------------------------------------------------|-----------------------------------------------|------------------------|-------------|---------------|----------------------------------------------------------------------------------------------------|-------------|
| View Alphonouncement   PAG Guidance   Application User Guida           Alphonouncement   PAG Guidance   Application User Guida           CPD Number   Editated Unocligated Funds         View Review Building           CPD Number   Editated Unocligated Funds         View Review Building           CPD Number   Editated Unocligated Funds         View Review Building           CPD Number   Editated Unocligated Funds         View Review Building           CPD Number   Editated Unocligated Funds         Non-Federal         Non-Federal         Non-Federal         Non-Federal         Non-Federal         Non-Federal         Non-Federal         Non-Federal           View Review Review                                                                                                    | ▼ Resources Ľ                                       |                                               |                        |             |               |                                                                                                    |             |
| Application         Action Hadron         Funding Opportunity Announcement         PApDIA Contents         Papel Action         Part Program         Part Program Function or Activity         Part Program Function or Activity </th <th>View</th> <th></th> <th></th> <th></th> <th></th> <th></th> <th></th>                                                                                                    | View                                                |                                               |                        |             |               |                                                                                                    |             |
|                                                                                                    | Application   Action History   Funding Opport       | tunity Announcement   FOA Guidance            | Application User Guide |             |               |                                                                                                    |             |
| Social A - Budget Summary       Social A - Budget Summary        So                                                                                                    | Fields with * are required                          |                                               |                        |             |               |                                                                                                    |             |
| CPCA Number         Estimate Uncleage Funds         New of Revised Budget           Communy Heath Centers         3224         300         500         500         500         500         500         500         500         500         500         500         500         500         500         500         500         500         500         500         500         500         500         500         500         500         500         500         500         500         500         500         500         500         500         500         500         500         500         500         500         500         500         500         500         500         500         500         500         500         500         500         500         500         500         500         500         500         500         500         500         500         500         500         500         500         500         500         500         500         500         500         500         500         500         500         500         500         500         500         500         500         500         500         500         500         500         500         500 <th>Section A - Budget Summary</th> <th></th> <th></th> <th></th> <th></th> <th></th> <th>🎲 Update</th>                                                                                                    | Section A - Budget Summary                          |                                               |                        |             |               |                                                                                                    | 🎲 Update    |
| Grant Program Function or ActivityGPDA NumberRederalNon-FederalNon-Federa                                                                                                    |                                                     | 100000                                        | Estimated Unobliga     | ated Funds  | Nev           | w or Revised Budget                                                                                                    |             |
| Community Heath Centers         93.224         90.00         90.00         90.00         90.00         90.00         90.00         90.00         90.00         90.00         90.00         90.00         90.00         90.00         90.00         90.00         90.00         90.00         90.00         90.00         90.00         90.00         90.00         90.00         90.00         90.00         90.00         90.00         90.00         90.00         90.00         90.00         90.00         90.00         90.00         90.00         90.00         90.00         90.00         90.00         90.00         90.00         90.00         90.00         90.00         90.00         90.00         90.00         90.00         90.00         90.00         90.00         90.00         90.00         90.00         90.00         90.00         90.00         90.00         90.00         90.00         90.00         90.00         90.00         90.00         90.00         90.00         90.00         90.00         90.00         90.00         90.00         90.00         90.00         90.00         90.00         90.00         90.00         90.00         90.00         90.00         90.00         90.00         90.00         90.00         90.00         90.                                                                                                    | Grant Program Function or Activity                  | CFDA Number                                   | Federal                | Non-Federal | Federal       | Non-Federal                                                                                                    | Total       |
| Headin Care for the Homeless         93.224         \$0.00         \$0.00         \$0.00         \$0.00         \$0.00         \$0.00         \$0.00         \$0.00         \$0.00         \$0.00         \$0.00         \$0.00         \$0.00         \$0.00         \$0.00         \$0.00         \$0.00         \$0.00         \$0.00         \$0.00         \$0.00         \$0.00         \$0.00         \$0.00         \$0.00         \$0.00         \$0.00         \$0.00         \$0.00         \$0.00         \$0.00         \$0.00         \$0.00         \$0.00         \$0.00         \$0.00         \$0.00         \$0.00         \$0.00         \$0.00         \$0.00         \$0.00         \$0.00         \$0.00         \$0.00         \$0.00         \$0.00         \$0.00         \$0.00         \$0.00         \$0.00         \$0.00         \$0.00         \$0.00         \$0.00         \$0.00         \$0.00         \$0.00         \$0.00         \$0.00         \$0.00         \$0.00         \$0.00         \$0.00         \$0.00         \$0.00         \$0.00         \$0.00         \$0.00         \$0.00         \$0.00         \$0.00         \$0.00         \$0.00         \$0.00         \$0.00         \$0.00         \$0.00         \$0.00         \$0.00         \$0.00         \$0.00         \$0.00         \$0.00         \$0.00 <t< td=""><td>Community Health Centers</td><td>93.224</td><td>\$0.00</td><td>\$0.00</td><td>\$0.00</td><td>\$0.00</td><td>\$0.00</td></t<>                                                                                                    | Community Health Centers                            | 93.224                                        | \$0.00                 | \$0.00      | \$0.00        | \$0.00                                                                                                    | \$0.00      |
| Migrant Health Centers       33.224       \$0.00       \$0.00       \$0.00       \$0.00       \$0.00       \$0.00       \$0.00       \$0.00       \$0.00       \$0.00       \$0.00       \$0.00       \$0.00       \$0.00       \$0.00       \$0.00       \$0.00       \$0.00       \$0.00       \$0.00       \$0.00       \$0.00       \$0.00       \$0.00       \$0.00       \$0.00       \$0.00       \$0.00       \$0.00       \$0.00       \$0.00       \$0.00       \$0.00       \$0.00       \$0.00       \$0.00       \$0.00       \$0.00       \$0.00       \$0.00       \$0.00       \$0.00       \$0.00       \$0.00       \$0.00       \$0.00       \$0.00       \$0.00       \$0.00       \$0.00       \$0.00       \$0.00       \$0.00       \$0.00       \$0.00       \$0.00       \$0.00       \$0.00       \$0.00       \$0.00       \$0.00       \$0.00       \$0.00       \$0.00       \$0.00       \$0.00       \$0.00       \$0.00       \$0.00       \$0.00       \$0.00       \$0.00       \$0.00       \$0.00       \$0.00       \$0.00       \$0.00       \$0.00       \$0.00       \$0.00       \$0.00       \$0.00       \$0.00       \$0.00       \$0.00       \$0.00       \$0.00       \$0.00       \$0.00       \$0.00       \$0.00       \$0.00       \$0.00       \$                                                                                                    | Health Gare for the Homeless                        | 93.224                                        | \$0.00                 | \$0.00      | \$0.00        | \$0.00                                                                                                    | \$0.00      |
| Public Housing         1         33.224         50.00         50.00         50.00         50.00         50.00         50.00         50.00         50.00         50.00         50.00         50.00         50.00         50.00         50.00         50.00         50.00         50.00         50.00         50.00         50.00         50.00         50.00         50.00         50.00         50.00         50.00         50.00         50.00         50.00         50.00         50.00         50.00         50.00         50.00         50.00         50.00         50.00         50.00         50.00         50.00         50.00         50.00         50.00         50.00         50.00         50.00         50.00         50.00         50.00         50.00         50.00         50.00         50.00         50.00         50.00         50.00         50.00         50.00         50.00         50.00         50.00         50.00         50.00         50.00         50.00         50.00         50.00         50.00         50.00         50.00         50.00         50.00         50.00         50.00         50.00         50.00         50.00         50.00         50.00         50.00         50.00         50.00         50.00         50.00         50.00                                                                                                    | Migrant Health Centers                              | 93.224                                        | \$0.00                 | \$0.00      | \$0.00        | \$0.00                                                                                                    | \$0.00      |
| Update Sub Program         Total         So.00         So.00         So.00         So.00         So.00         So.00         So.00           Section B - Budget Categories         Grant Program Function or Activity         Non-Federal         Non-Federal         Non-Federal         Non           Object Class Categories         Grant Program Function or Activity         So.00         So.00                                                                                                    | Public Housing                                      | 93.224                                        | \$0.00                 | \$0.00      | \$0.00        | \$0.00                                                                                                    | \$0.00      |
| Section B - Budget Categories         Image: Categories of Categories of Categories         Image: Categories of Categories of Categories         South of Categories of Categories         South of Categories of Categories         South of Categories         South of Categories <td>Update Sub Program</td> <td>Total</td> <td>\$0.00</td> <td>\$0.00</td> <td>\$0.00</td> <td>\$0.00</td> <td>\$0.00</td>                                                                                                    | Update Sub Program                                  | Total                                         | \$0.00                 | \$0.00      | \$0.00        | \$0.00                                                                                                    | \$0.00      |
| Object Class Categories         Non-Peteral         Non-Peteral         Non-Peteral         Non-Peteral         Non-Peteral         Non-Peteral         Non-Peteral         Non-Peteral         Non-Peteral         Non-Peteral         Non-Peteral         Non-Peteral         Solution         Solution                                                                                                    | Section B - Budget Categories                       |                                               |                        |             |               |                                                                                                    | 🔗 Update    |
| Personnel         Federal         Non-Federal         Non-Federal         The home of the home of the |                                                     | Grant Program Function or Activity<br>Federal |                        |             |               |                                                                                                    |             |
| Personnel         \$0.00         \$0.00         \$0.00         \$0.00         \$0.00         \$0.00         \$0.00         \$0.00         \$0.00         \$0.00         \$0.00         \$0.00         \$0.00         \$0.00         \$0.00         \$0.00         \$0.00         \$0.00         \$0.00         \$0.00         \$0.00         \$0.00         \$0.00         \$0.00         \$0.00         \$0.00         \$0.00         \$0.00         \$0.00         \$0.00         \$0.00         \$0.00         \$0.00         \$0.00         \$0.00         \$0.00         \$0.00         \$0.00         \$0.00         \$0.00         \$0.00         \$0.00         \$0.00         \$0.00         \$0.00         \$0.00         \$0.00         \$0.00         \$0.00         \$0.00         \$0.00         \$0.00         \$0.00         \$0.00         \$0.00         \$0.00         \$0.00         \$0.00         \$0.00         \$0.00         \$0.00         \$0.00         \$0.00         \$0.00         \$0.00         \$0.00         \$0.00         \$0.00         \$0.00         \$0.00         \$0.00         \$0.00         \$0.00         \$0.00         \$0.00         \$0.00         \$0.00         \$0.00         \$0.00         \$0.00         \$0.00         \$0.00         \$0.00         \$0.00         \$0.00         \$0.00         \$0.00                                                                                                    | Object Class Categories                             |                                               |                        |             | Non-Feder     | Total                                                                                                    |             |
| Finge Benefits       \$0.00       \$0.00       \$0.00       \$0.00       \$0.00       \$0.00       \$0.00       \$0.00       \$0.00       \$0.00       \$0.00       \$0.00       \$0.00       \$0.00       \$0.00       \$0.00       \$0.00       \$0.00       \$0.00       \$0.00       \$0.00       \$0.00       \$0.00       \$0.00       \$0.00       \$0.00       \$0.00       \$0.00       \$0.00       \$0.00       \$0.00       \$0.00       \$0.00       \$0.00       \$0.00       \$0.00       \$0.00       \$0.00       \$0.00       \$0.00       \$0.00       \$0.00       \$0.00       \$0.00       \$0.00       \$0.00       \$0.00       \$0.00       \$0.00       \$0.00       \$0.00       \$0.00       \$0.00       \$0.00       \$0.00       \$0.00       \$0.00       \$0.00       \$0.00       \$0.00       \$0.00       \$0.00       \$0.00       \$0.00       \$0.00       \$0.00       \$0.00       \$0.00       \$0.00       \$0.00       \$0.00       \$0.00       \$0.00       \$0.00       \$0.00       \$0.00       \$0.00       \$0.00       \$0.00       \$0.00       \$0.00       \$0.00       \$0.00       \$0.00       \$0.00       \$0.00       \$0.00       \$0.00       \$0.00       \$0.00       \$0.00       \$0.00       \$0.00       \$0.00       \$0.00                                                                                                    | Personnel                                           |                                               | \$0.00                 |             | \$0.          | 00                                                                                                    | \$0.00      |
| Travel       \$0.00       \$0.00       \$0.00       \$0.00       \$0.00       \$0.00       \$0.00       \$0.00       \$0.00       \$0.00       \$0.00       \$0.00       \$0.00       \$0.00       \$0.00       \$0.00       \$0.00       \$0.00       \$0.00       \$0.00       \$0.00       \$0.00       \$0.00       \$0.00       \$0.00       \$0.00       \$0.00       \$0.00       \$0.00       \$0.00       \$0.00       \$0.00       \$0.00       \$0.00       \$0.00       \$0.00       \$0.00       \$0.00       \$0.00       \$0.00       \$0.00       \$0.00       \$0.00       \$0.00       \$0.00       \$0.00       \$0.00       \$0.00       \$0.00       \$0.00       \$0.00       \$0.00       \$0.00       \$0.00       \$0.00       \$0.00       \$0.00       \$0.00       \$0.00       \$0.00       \$0.00       \$0.00       \$0.00       \$0.00       \$0.00       \$0.00       \$0.00       \$0.00       \$0.00       \$0.00       \$0.00       \$0.00       \$0.00       \$0.00       \$0.00       \$0.00       \$0.00       \$0.00       \$0.00       \$0.00       \$0.00       \$0.00       \$0.00       \$0.00       \$0.00       \$0.00       \$0.00       \$0.00       \$0.00       \$0.00       \$0.00       \$0.00       \$0.00       \$0.00       \$0.00 <t< td=""><td>Fringe Benefits</td><td></td><td>\$0.00</td><td></td><td>\$0.</td><td>00</td><td>\$0.00</td></t<>                                                                                                    | Fringe Benefits                                     |                                               | \$0.00                 |             | \$0.          | 00                                                                                                    | \$0.00      |
| Equipment         \$0.00         \$0.00         \$0.00         \$0.00         \$0.00         \$0.00         \$0.00         \$0.00         \$0.00         \$0.00         \$0.00         \$0.00         \$0.00         \$0.00         \$0.00         \$0.00         \$0.00         \$0.00         \$0.00         \$0.00         \$0.00         \$0.00         \$0.00         \$0.00         \$0.00         \$0.00         \$0.00         \$0.00         \$0.00         \$0.00         \$0.00         \$0.00         \$0.00         \$0.00         \$0.00         \$0.00         \$0.00         \$0.00         \$0.00         \$0.00         \$0.00         \$0.00         \$0.00         \$0.00         \$0.00         \$0.00         \$0.00         \$0.00         \$0.00         \$0.00         \$0.00         \$0.00         \$0.00         \$0.00         \$0.00         \$0.00         \$0.00         \$0.00         \$0.00         \$0.00         \$0.00         \$0.00         \$0.00         \$0.00         \$0.00         \$0.00         \$0.00         \$0.00         \$0.00         \$0.00         \$0.00         \$0.00         \$0.00         \$0.00         \$0.00         \$0.00         \$0.00         \$0.00         \$0.00         \$0.00         \$0.00         \$0.00         \$0.00         \$0.00         \$0.00         \$0.00         \$0.00                                                                                                    | Travel                                              |                                               | \$0.00                 |             | \$0.          | 00                                                                                                    | \$0.00      |
| Supplies         \$0.00         \$0.00         \$0.00         \$0.00         \$0.00         \$0.00         \$0.00         \$0.00         \$0.00         \$0.00         \$0.00         \$0.00         \$0.00         \$0.00         \$0.00         \$0.00         \$0.00         \$0.00         \$0.00         \$0.00         \$0.00         \$0.00         \$0.00         \$0.00         \$0.00         \$0.00         \$0.00         \$0.00         \$0.00         \$0.00         \$0.00         \$0.00         \$0.00         \$0.00         \$0.00         \$0.00         \$0.00         \$0.00         \$0.00         \$0.00         \$0.00         \$0.00         \$0.00         \$0.00         \$0.00         \$0.00         \$0.00         \$0.00         \$0.00         \$0.00         \$0.00         \$0.00         \$0.00         \$0.00         \$0.00         \$0.00         \$0.00         \$0.00         \$0.00         \$0.00         \$0.00         \$0.00         \$0.00         \$0.00         \$0.00         \$0.00         \$0.00         \$0.00         \$0.00         \$0.00         \$0.00         \$0.00         \$0.00         \$0.00         \$0.00         \$0.00         \$0.00         \$0.00         \$0.00         \$0.00         \$0.00         \$0.00         \$0.00         \$0.00         \$0.00         \$0.00         \$0.00                                                                                                    | Equipment                                           |                                               | \$0.00                 |             | \$0.          | 00                                                                                                    | \$0.00      |
| Contractual         S0.00         S0.00                                                                                                    | Supplies                                            |                                               | \$0.00                 |             | \$0.          | 00                                                                                                    | \$0.00      |
| Construction $$0.00$ $$0.00$                                                                                                    | Contractual                                         |                                               | \$0.00                 |             | \$0.          | 00                                                                                                    | \$0.00      |
| Other $$0.00$ $$0.00$ <th< td=""><td>Construction</td><td></td><td>\$0.00</td><td></td><td>\$0.</td><td>00</td><td>\$0.00</td></th<>                                                                                                    | Construction                                        |                                               | \$0.00                 |             | \$0.          | 00                                                                                                    | \$0.00      |
| total Direct Charges         \$0.00         \$0.00         \$0.00         \$0.00         \$0.00         \$0.00         \$0.00         \$0.00         \$0.00         \$0.00         \$0.00         \$0.00         \$0.00         \$0.00         \$0.00         \$0.00         \$0.00         \$0.00         \$0.00         \$0.00         \$0.00         \$0.00         \$0.00         \$0.00         \$0.00         \$0.00         \$0.00         \$0.00         \$0.00         \$0.00         \$0.00         \$0.00         \$0.00         \$0.00         \$0.00         \$0.00         \$0.00         \$0.00         \$0.00         \$0.00         \$0.00         \$0.00         \$0.00         \$0.00         \$0.00         \$0.00         \$0.00         \$0.00         \$0.00         \$0.00         \$0.00         \$0.00         \$0.00         \$0.00         \$0.00         \$0.00         \$0.00         \$0.00         \$0.00         \$0.00         \$0.00         \$0.00         \$0.00         \$0.00         \$0.00         \$0.00         \$0.00         \$0.00         \$0.00         \$0.00         \$0.00         \$0.00         \$0.00         \$0.00         \$0.00         \$0.00         \$0.00         \$0.00         \$0.00         \$0.00         \$0.00         \$0.00         \$0.00         \$0.00         \$0.00         \$0.00         \$0.00<                                                                                                    | Other                                               |                                               | \$0.00                 |             | \$0.          | 00                                                                                                    | \$0.00      |
| Indirect Charges         \$0.00         \$0.00         \$0.00         \$0.00         \$0.00         \$0.00         \$0.00         \$0.00         \$0.00         \$0.00         \$0.00         \$0.00         \$0.00         \$0.00         \$0.00         \$0.00         \$0.00         \$0.00         \$0.00         \$0.00         \$0.00         \$0.00         \$0.00         \$0.00         \$0.00         \$0.00         \$0.00         \$0.00         \$0.00         \$0.00         \$0.00         \$0.00         \$0.00         \$0.00         \$0.00         \$0.00         \$0.00         \$0.00         \$0.00         \$0.00         \$0.00         \$0.00         \$0.00         \$0.00         \$0.00         \$0.00         \$0.00         \$0.00         \$0.00         \$0.00         \$0.00         \$0.00         \$0.00         \$0.00         \$0.00         \$0.00         \$0.00         \$0.00         \$0.00         \$0.00         \$0.00         \$0.00         \$0.00         \$0.00         \$0.00         \$0.00         \$0.00         \$0.00         \$0.00         \$0.00         \$0.00         \$0.00         \$0.00         \$0.00         \$0.00         \$0.00         \$0.00         \$0.00         \$0.00         \$0.00         \$0.00         \$0.00         \$0.00         \$0.00         \$0.00         \$0.00         \$0.00 <td>Total Direct Charges</td> <td></td> <td>\$0.00</td> <td></td> <td>\$0.</td> <td>00</td> <td>\$0.00</td>                                                                                                    | Total Direct Charges                                |                                               | \$0.00                 |             | \$0.          | 00                                                                                                    | \$0.00      |
| Total         \$0.00         \$0.00         \$0.00         \$0.00           * Section C - Non Federal Resources         Program Function or Activity         Applicant         State         Program Income         Program Income         Total           Grant Program Function or Activity         Applicant         State         Local         Other         Program Income         Total           Community Health Centers         \$0.00         \$0.00         \$0.00         \$0.00         \$0.00         \$0.00         \$0.00         \$0.00         \$0.00         \$0.00         \$0.00         \$0.00         \$0.00         \$0.00         \$0.00         \$0.00         \$0.00         \$0.00         \$0.00         \$0.00         \$0.00         \$0.00         \$0.00         \$0.00         \$0.00         \$0.00         \$0.00         \$0.00         \$0.00         \$0.00         \$0.00         \$0.00         \$0.00         \$0.00         \$0.00         \$0.00         \$0.00         \$0.00         \$0.00         \$0.00         \$0.00         \$0.00         \$0.00         \$0.00         \$0.00         \$0.00         \$0.00         \$0.00         \$0.00         \$0.00         \$0.00         \$0.00         \$0.00         \$0.00         \$0.00         \$0.00         \$0.00         \$0.00         \$0.00         \$0.00                                                                                                    | Indirect Charges                                    |                                               | \$0.00                 |             | \$0.          | 00                                                                                                    | \$0.00      |
| * Section C - Non Federal Resources.         Program Income         Program Income         Program Income         Program Income         Tot           Grant Program Function or Activity         Applicant         State         Local         Other         Program Income         Tot           Community Health Centers         \$0.00         \$0.00         \$0.00         \$0.00         \$0.00         \$0.00         \$0.00         \$0.00         \$0.00         \$0.00         \$0.00         \$0.00         \$0.00         \$0.00         \$0.00         \$0.00         \$0.00         \$0.00         \$0.00         \$0.00         \$0.00         \$0.00         \$0.00         \$0.00         \$0.00         \$0.00         \$0.00         \$0.00         \$0.00         \$0.00         \$0.00         \$0.00         \$0.00         \$0.00         \$0.00         \$0.00         \$0.00         \$0.00         \$0.00         \$0.00         \$0.00         \$0.00         \$0.00         \$0.00         \$0.00         \$0.00         \$0.00         \$0.00         \$0.00         \$0.00         \$0.00         \$0.00         \$0.00         \$0.00         \$0.00         \$0.00         \$0.00         \$0.00         \$0.00         \$0.00         \$0.00         \$0.00         \$0.00         \$0.00         \$0.00         \$0.00         \$0.00 <t< td=""><td>Total</td><td></td><td>\$0.00</td><td></td><td>\$0.</td><td>00</td><td>\$0.00</td></t<>                                                                                                    | Total                                               |                                               | \$0.00                 |             | \$0.          | 00                                                                                                    | \$0.00      |
| Grant Program Function or Activity         Applicant         State         Local         Other         Program Income         Tot           Community Health Centers         \$0.00         \$0.00         \$0.00         \$0.00         \$0.00         \$0.00         \$0.00         \$0.00         \$0.00         \$0.00         \$0.00         \$0.00         \$0.00         \$0.00         \$0.00         \$0.00         \$0.00         \$0.00         \$0.00         \$0.00         \$0.00         \$0.00         \$0.00         \$0.00         \$0.00         \$0.00         \$0.00         \$0.00         \$0.00         \$0.00         \$0.00         \$0.00         \$0.00         \$0.00         \$0.00         \$0.00         \$0.00         \$0.00         \$0.00         \$0.00         \$0.00         \$0.00         \$0.00         \$0.00         \$0.00         \$0.00         \$0.00         \$0.00         \$0.00         \$0.00         \$0.00         \$0.00         \$0.00         \$0.00         \$0.00         \$0.00         \$0.00         \$0.00         \$0.00         \$0.00         \$0.00         \$0.00         \$0.00         \$0.00         \$0.00         \$0.00         \$0.00         \$0.00         \$0.00         \$0.00         \$0.00         \$0.00         \$0.00         \$0.00         \$0.00         \$0.00         \$0.00                                                                                                    | * Section C - Non Federal Resources                 |                                               |                        |             |               |                                                                                                    | 🚱 Update    |
| Community Health Centers         \$0.00         \$0.00         \$0.00         \$0.00         \$0.00         \$0.00         \$0.00         \$0.00         \$0.00         \$0.00         \$0.00         \$0.00         \$0.00         \$0.00         \$0.00         \$0.00         \$0.00         \$0.00         \$0.00         \$0.00         \$0.00         \$0.00         \$0.00         \$0.00         \$0.00         \$0.00         \$0.00         \$0.00         \$0.00         \$0.00         \$0.00         \$0.00         \$0.00         \$0.00         \$0.00         \$0.00         \$0.00         \$0.00         \$0.00         \$0.00         \$0.00         \$0.00         \$0.00         \$0.00         \$0.00         \$0.00         \$0.00         \$0.00         \$0.00         \$0.00         \$0.00         \$0.00         \$0.00         \$0.00         \$0.00         \$0.00         \$0.00         \$0.00         \$0.00         \$0.00         \$0.00         \$0.00         \$0.00         \$0.00         \$0.00         \$0.00         \$0.00         \$0.00         \$0.00         \$0.00         \$0.00         \$0.00         \$0.00         \$0.00         \$0.00         \$0.00         \$0.00         \$0.00         \$0.00         \$0.00         \$0.00         \$0.00         \$0.00         \$0.00         \$0.00         \$0.00         \$0.                                                                                                    | Grant Program Function or Activity                  | Applicant                                     | State                  | Local       | Other         | Program Income                                                                                                    | Total       |
| Health Care for the Homeless         \$0.00         \$0.00         \$0.00         \$0.00         \$0.00         \$0.00         \$0.00         \$0.00         \$0.00         \$0.00         \$0.00         \$0.00         \$0.00         \$0.00         \$0.00         \$0.00         \$0.00         \$0.00         \$0.00         \$0.00         \$0.00         \$0.00         \$0.00         \$0.00         \$0.00         \$0.00         \$0.00         \$0.00         \$0.00         \$0.00         \$0.00         \$0.00         \$0.00         \$0.00         \$0.00         \$0.00         \$0.00         \$0.00         \$0.00         \$0.00         \$0.00         \$0.00         \$0.00         \$0.00         \$0.00         \$0.00         \$0.00         \$0.00         \$0.00         \$0.00         \$0.00         \$0.00         \$0.00         \$0.00         \$0.00         \$0.00         \$0.00         \$0.00         \$0.00         \$0.00         \$0.00         \$0.00         \$0.00         \$0.00         \$0.00         \$0.00         \$0.00         \$0.00         \$0.00         \$0.00         \$0.00         \$0.00         \$0.00         \$0.00         \$0.00         \$0.00         \$0.00         \$0.00         \$0.00         \$0.00         \$0.00         \$0.00         \$0.00         \$0.00         \$0.00         \$0.00 <th< td=""><td>Community Health Centers</td><td>\$0.00</td><td>\$0.00</td><td>\$0.00</td><td>\$0.00</td><td>\$0.00</td><td>\$0.00</td></th<>                                                                                                    | Community Health Centers                            | \$0.00                                        | \$0.00                 | \$0.00      | \$0.00        | \$0.00                                                                                                    | \$0.00      |
| Migrant Health Centers         \$0.00         \$0.00         \$0.00         \$0.00         \$0.00         \$0.00         \$0.00         \$0.00         \$0.00         \$0.00         \$0.00         \$0.00         \$0.00         \$0.00         \$0.00         \$0.00         \$0.00         \$0.00         \$0.00         \$0.00         \$0.00         \$0.00         \$0.00         \$0.00         \$0.00         \$0.00         \$0.00         \$0.00         \$0.00         \$0.00         \$0.00         \$0.00         \$0.00         \$0.00         \$0.00         \$0.00         \$0.00         \$0.00         \$0.00         \$0.00         \$0.00         \$0.00         \$0.00         \$0.00         \$0.00         \$0.00         \$0.00         \$0.00         \$0.00         \$0.00         \$0.00         \$0.00         \$0.00         \$0.00         \$0.00         \$0.00         \$0.00         \$0.00         \$0.00         \$0.00         \$0.00         \$0.00         \$0.00         \$0.00         \$0.00         \$0.00         \$0.00         \$0.00         \$0.00         \$0.00         \$0.00         \$0.00         \$0.00         \$0.00         \$0.00         \$0.00         \$0.00         \$0.00         \$0.00         \$0.00         \$0.00         \$0.00         \$0.00         \$0.00         \$0.00         \$0.00         \$0.00                                                                                                    | Health Care for the Homeless                        | \$0.00                                        | \$0.00                 | \$0.00      | \$0.00        | \$0.00                                                                                                    | \$0.00      |
| Public Housing         \$0.00         \$0.00         \$0.00         \$0.00         \$0.00         \$0.00         \$0.00         \$0.00         \$0.00         \$0.00         \$0.00         \$0.00         \$0.00         \$0.00         \$0.00         \$0.00         \$0.00         \$0.00         \$0.00         \$0.00         \$0.00         \$0.00         \$0.00         \$0.00         \$0.00         \$0.00         \$0.00         \$0.00         \$0.00         \$0.00         \$0.00         \$0.00         \$0.00         \$0.00         \$0.00         \$0.00         \$0.00         \$0.00         \$0.00         \$0.00         \$0.00         \$0.00         \$0.00         \$0.00         \$0.00         \$0.00         \$0.00         \$0.00         \$0.00         \$0.00         \$0.00         \$0.00         \$0.00         \$0.00         \$0.00         \$0.00         \$0.00         \$0.00         \$0.00         \$0.00         \$0.00         \$0.00         \$0.00         \$0.00         \$0.00         \$0.00         \$0.00         \$0.00         \$0.00         \$0.00         \$0.00         \$0.00         \$0.00         \$0.00         \$0.00         \$0.00         \$0.00         \$0.00         \$0.00         \$0.00         \$0.00         \$0.00         \$0.00         \$0.00         \$0.00         \$0.00         \$0.00                                                                                                    | Migrant Health Centers                              | \$0.00                                        | \$0.00                 | \$0.00      | \$0.00        | \$0.00                                                                                                    | \$0.00      |
| Total \$0.00 \$0.00 \$0.00 \$0.00 \$0.00 \$0.00                                                                                                    | Public Housing                                      | \$0.00                                        | \$0.00                 | \$0.00      | \$0.00        | \$0.00                                                                                                    | \$0.00      |
|                                                                                                    | Total                                               | \$0.00                                        | \$0.00                 | \$0.00      | \$0.00        | \$0.00                                                                                                    | \$0.00      |
|                                                                                                    |                                                     |                                               |                        |             |               |                                                                                                    |             |

### Figure 5: Budget Information – Section A-C Form

 Under Section A – Budget Summary, click the [Update Sub Program] button (Figure 5, 1) to navigate to the Sub Program – Update page (Figure 6).

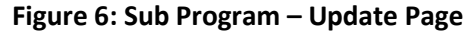

| Sub                                  | 🕲 Sub Programs - Update                                                                               |                                                                                     |  |  |  |  |  |  |
|--------------------------------------|----------------------------------------------------------------------------------------------------|-------------------------------------------------------------------------------------|--|--|--|--|--|--|
| •                                    | NUL AND MUTCHING ATTREE ADAMS OF NUMBERS                                                              | Ban Data William Control Philipping on 117 (April)<br>Section Research Art Complete |  |  |  |  |  |  |
| <ul> <li>Re</li> <li>View</li> </ul> | sources 🗹                                                                                             |                                                                                     |  |  |  |  |  |  |
| Арр                                  | stication   Action History   Funding Opportunity Announcement   FOA Guidance   Application User Guide |                                                                                     |  |  |  |  |  |  |
| Sub Pro                              | ograms                                                                                                |                                                                                     |  |  |  |  |  |  |
| ×                                    | Sub-Program                                                                                           | CFDA                                                                                |  |  |  |  |  |  |
|                                      | Community Health Centers                                                                              | 93.224                                                                              |  |  |  |  |  |  |
| 2                                    | Health Care for the Homeless                                                                          | 93.224                                                                              |  |  |  |  |  |  |
|                                      | Migrant Health Centers                                                                                | 93.224                                                                              |  |  |  |  |  |  |
| ۲                                    | Public Housing                                                                                        | 93.224                                                                              |  |  |  |  |  |  |
| Cance                                |                                                                                                    | Save and Continue                                                                   |  |  |  |  |  |  |

- 3. Select or unselect the subprograms. Only select the subprograms for which you are requesting funding. Your selection should align with your current H80 grant. Direct questions about your subprograms to your H80 project officer.
  - Health Center Program subprogram funding streams are: Community Health Centers (CHC), Migrant Health Centers (MHC), Health Care for the Homeless (HCH), and/or Public Housing Primary Care (PHPC).
- 4. Click the [Save and Continue] button and the Budget Information Section A-C page re-opens showing the selected subprogram(s) under Section A Budget Summary (Figure 7, 1).

### Figure 7: Section A – Budget Summary Showing Selected Sub Programs

| Section A - Budget Summary         |             |                    |             |         |                     |        |
|------------------------------------|-------------|--------------------|-------------|---------|---------------------|--------|
| Grant Brogram Evention or Activity | CEDA Number | Estimated Unobliga | ted Funds   | Nev     | v or Revised Budget | 2      |
| Grant Program Function of Activity | CPDA Number | Federal            | Non-Federal | Federal | Non-Federal         | Total  |
| Community Health Centers           | 93.224      | \$0.00             | \$0.00      | \$0.00  | \$0.00              | \$0.00 |
| Health Care for the Homeless       | 93.224      | \$0.00             | \$0.00      | \$0.00  | \$0.00              | \$0.00 |
| Migrant Health Centers             | 93.224      | \$0.00             | \$0.00      | \$0.00  | \$0.00              | \$0.00 |
| Public Housing                     | 93.224      | \$0.00             | \$0.00      | \$0.00  | \$0.00              | \$0.00 |
| Update Sub Program                 | Total       | \$0.00             | \$0.00      | \$0.00  | \$0.00              | \$0.00 |

 To enter or update the budget information for each subprogram, click the [Update] button displayed in the top right corner of Section A – Budget Summary header (Figure 7, 2) and the Section A – Update page will open (Figure 8).

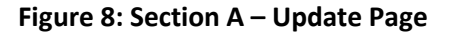

| Section A - Update                                                                                              |                                          |                      |             |                          |                       |                                 |
|----------------------------------------------------------------------------------------------------|------------------------------------------|----------------------|-------------|--------------------------|-----------------------|---------------------------------|
| · many united consumption and the con-                                                                          | 176.0                                    |                      |             | Due Date: #19999798 95.0 | Due in: 🕅 days        | Section Status: Not<br>Complete |
| ▼ Resources ピ                                                                                                   |                                          |                      |             |                          |                       |                                 |
| View                                                                                                    |                                          |                      |             |                          |                       |                                 |
| Application Action History Funding Opportunity                                                                  | Announcement FOA Guidance Application Us | ser Guide            |             |                          |                       |                                 |
| Fields with   are required                                                                                      |                                          |                      |             |                          |                       |                                 |
| Section A - Budget Summary                                                                                      |                                          |                      |             |                          |                       |                                 |
|                                                                                                    |                                          | Estimated Unobligate | d Funds     | _                        | New or Revised Budget |                                 |
| Grant Program Function or Activity                                                                              | CFDA Number                              | Federal              | Non-Federal | Federal                  | Non-Federal           | 2 Total                         |
| Health Care for the Homeless                                                                                    | 93.224                                   | \$0.00               | \$0.00      | \$ 0.00                  | s 0.00                | \$0.00                          |
| Migrant Health Centers                                                                                          | 93.224                                   | \$0.00               | \$0.00      | \$ 0.00                  | s 0.00                | \$0.00                          |
| Total                                                                                                    |                                          | \$0.00               | \$0.00      | \$0.00                   | \$0.00                | \$0.00                          |
| Concernent of the second second second second second second second second second second second second second se |                                          |                      |             |                          |                       |                                 |

- 6. Under the New or Revised Budget section, enter the amount of federal funds (Figure 8, 1) and nonfederal funds (Figure 8, 2) that you are requesting in the applicable column for the first 12-month budget period for each requested subprogram (CHC, MHC, HCH, and/or PHPC). Do not enter amounts for Estimated Unobligated Funds.
  - Federal funds must be requested in the same subprogram funding proportions as your existing H80 grant.
- Click the [Save and Continue] button to navigate back to the Budget Information Section A-C page, which will display the updated New or Revised Budget under Section A – Budget Summary (Figure 9).
   Note:
  - The federal amount refers only to PCHP funding that you are requesting in this application, not all federal grant funding that you receive.
  - The amount in the Total row of the Federal column must not exceed \$275,000.

| * Section A - Budget Summary       |             |                    |             |             |                     | 🍘 Update    |
|------------------------------------|-------------|--------------------|-------------|-------------|---------------------|-------------|
| a                                  |             | Estimated Unobliga | ted Funds   | Nev         | v or Revised Budget |             |
| Grant Program Function or Activity | CFDA Number | Federal            | Non-Federal | Federal     | Non-Federal         | Total       |
| Health Care for the Homeless       | 93.224      | \$0.00             | \$0.00      | \$30,000.00 | \$0.00              | \$30,000.00 |
| Migrant Health Centers             | 93.224      | \$0.00             | \$0.00      | \$20,000.00 | \$0.00              | \$20,000.00 |
| Update Sub Program                 | Total       | \$0.00             | \$0.00      | \$50,000.00 | \$0.00              | \$50,000.00 |

### Figure 9: Section A – Budget Summary Page After Update

In Section B – Budget Categories, provide the Federal and Non-Federal funding distribution across object class categories for the first 12-month budget period. Click the [Update] button at the top right corner of the Section B header (Figure 10) to navigate to the Section B – Update page (Figure 11).

### Figure 10: Section B – Budget Categories

| Section B - Budget Categories |                                    |             | 🔗 Update |
|-------------------------------|------------------------------------|-------------|----------|
| Object Class Cotogories       | Grant Program Function or Activity |             | Total    |
| Object class Categories       | Federal                            | Non-Federal | Total    |
| Personnel                     | \$0.00                             | \$0.00      | \$0.00   |
| Fringe Benefits               | \$0.00                             | \$0.00      | \$0.00   |
| Travel                        | \$0.00                             | \$0.00      | \$0.00   |
| Equipment                     | \$0.00                             | \$0.00      | \$0.00   |
| Supplies                      | \$0.00                             | \$0.00      | \$0.00   |
| Contractual                   | \$0.00                             | \$0.00      | \$0.00   |
| Construction                  | \$0.00                             | \$0.00      | \$0.00   |
| Other                         | \$0.00                             | \$0.00      | \$0.00   |
| Total Direct Charges          | \$0.00                             | \$0.00      | \$0.00   |
| Indirect Charges              | \$0.00                             | \$0.00      | \$0.00   |
| Total                         | \$0.00                             | \$0.00      | \$0.00   |

9. Enter the federal amount (Figure 11, 1) and non-federal amount (Figure 11, 2) for each object class category under the Federal and Non-Federal columns, as applicable.

Note:

 The total federal and non-federal amounts in Section B – Budget Categories must be equal to the total new or revised federal and non-federal amounts in Section A – Budget Summary of the Budget Information – Section A-C page.

### Figure 11: Section B – Update Page

| Note(s):<br>Total federal amount in Section B must be equal to<br>Total non-federal amount in Section B must be equ | the total new or revised budget, federal amount specified in budget summa<br>al to the total new or revised budget, non-federal amount specified in budge                                             | ry (section A) \$50,000.00.<br>t summary (section A) \$0.00.                                                                                                    |                                                                                                  |
|----------------------------------------------------------------------------------------------------|----------------------------------------------------------------------------------------------------|----------------------------------------------------------------------------------------------------|--------------------------------------------------------------------------------------------------|
| <ul> <li>TTABAGE LARPINE CONNECTV HEALTH CE</li> </ul>                                                              | awing an                                                                                                    | Due Date: # 100 000 00 000 PM (Due in                                                                                                    | n: Mays)   Section                                                                               |
| ▼ Resources Ľ                                                                                                    |                                                                                                    |                                                                                                    | atus. Not complete                                                                               |
| View                                                                                                    |                                                                                                    |                                                                                                    |                                                                                                  |
| Application Action History Funding Opportunity                                                                      | Announcement FOA Guidance                                                                                                    |                                                                                                    |                                                                                                  |
| elds with • are required                                                                                            |                                                                                                    |                                                                                                    |                                                                                                  |
|                                                                                                    |                                                                                                    |                                                                                                    |                                                                                                  |
| Section B - Budget Categories                                                                                       |                                                                                                    |                                                                                                    |                                                                                                  |
| Object Class Categories                                                                                             | Grant Program Function or Activity                                                                                                    | 2 Non-Federal                                                                                                    | Tota                                                                                             |
| Personnel                                                                                                    | s 0.00                                                                                                    | s 0.00                                                                                                    | \$0.0                                                                                            |
|                                                                                                    | \$ 0.00                                                                                                    | \$ 0.00                                                                                                    | \$0.0                                                                                            |
| Fringe Benefits                                                                                                    | ÷ 0.00                                                                                                    |                                                                                                    |                                                                                                  |
| Fringe Benefits                                                                                                    | \$ 0.00                                                                                                    | \$ 0.00                                                                                                    | \$0.0                                                                                            |
| Fringe Benefits<br>Travel<br>Equipment                                                                              | \$ 0.00<br>\$ 0.00                                                                                                    | s 0.00<br>s 0.00                                                                                                    | \$0.0                                                                                            |
| Fringe Benefits<br>Travel<br>Equipment<br>Supplies                                                                  | \$ 0.00<br>\$ 0.00<br>\$ 0.00                                                                                                    | S 0.00<br>S 0.00<br>S 0.00                                                                                                    | \$0.00<br>\$0.00<br>\$0.00                                                                       |
| Fringe Benefits<br>Travel<br>Equipment<br>Supplies<br>Contractual                                                   | \$ 0.00<br>\$ 0.00<br>\$ 0.00<br>\$ 0.00                                                                                                    | S         0.00           S         0.00           S         0.00           S         0.00           S         0.00                                                                                                    | \$0.0<br>\$0.0<br>\$0.0<br>\$0.0                                                                 |
| Fringe Benefits<br>Travel<br>Equipment<br>Supplies<br>Contractual<br>Construction                                   | \$ 0.00<br>\$ 0.00<br>\$ 0.00<br>\$ 0.00<br>\$ 0.00                                                                                                    | S         0.00           S         0.00           S         0.00           S         0.00           S         0.00           S         0.00           S         0.00                                                                                                    | \$0.0<br>\$0.0<br>\$0.0<br>\$0.0<br>\$0.0<br>\$0.0                                               |
| Fringe Benefits<br>Travel<br>Equipment<br>Supplies<br>Contractual<br>Construction<br>Other                          | \$ 0.00<br>\$ 0.00<br>\$ 0.00<br>\$ 0.00<br>\$ 0.00<br>\$ 0.00                                                                                                    | S         0.00           S         0.00           S         0.00           S         0.00           S         0.00           S         0.00           S         0.00           S         0.00           S         0.00                                                                                                    | \$0.0<br>\$0.0<br>\$0.0<br>\$0.0<br>\$0.0<br>\$0.0<br>\$0.0                                      |
| Fringe Benefits Travel Equipment Supplies Contractual Construction Other Indirect Charges                           | s     0.00       s     0.00       s     0.00       s     0.00       s     0.00       s     0.00       s     0.00       s     0.00       s     0.00                                                    | S         0.00           S         0.00           S         0.00           S         0.00           S         0.00           S         0.00           S         0.00           S         0.00           S         0.00           S         0.00           S         0.00                                                   | \$0.0/<br>\$0.0/<br>\$0.0/<br>\$0.0/<br>\$0.0/<br>\$0.0/<br>\$0.0/<br>\$0.0/<br>\$0.0/           |
| Fringe Benefits  fravel  Equipment  Supplies  Constructual  Construction  Dther  Indirect Charges  Total            | s     0.00       s     0.00       s     0.00       s     0.00       s     0.00       s     0.00       s     0.00       s     0.00       s     0.00       s     0.00       s     0.00       s     0.00 | S         0.00           S         0.00           S         0.00           S         0.00           S         0.00           S         0.00           S         0.00           S         0.00           S         0.00           S         0.00           S         0.00           S         0.00           S         0.00 | \$0.0/<br>\$0.0/<br>\$0.0/<br>\$0.0/<br>\$0.0/<br>\$0.0/<br>\$0.0/<br>\$0.0/<br>\$0.0/<br>\$0.0/ |

- 10. Click the [Save and Continue] button (Figure 11, 3) to navigate to the Budget Information Section A-C page (Figure 5).
- In Section C Non- Federal Resources, enter the non-federal amount specified in Section A Budget Summary across the applicable non-federal resources by clicking the [Update] button in the top right corner of the Section C header (Figure 12, 1).

Note:

 The total non-federal amount in Section C – Non- Federal Resources must be equal to the total new or revised non-federal amount specified in Section A – Budget Summary of the Budget Information – Section A-C form.

| Section C - Non Federal Resources  |           |        |        |        |                | 1 - Ø Update      |
|------------------------------------|-----------|--------|--------|--------|----------------|-------------------|
| Grant Program Function or Activity | Applicant | State  | Local  | Other  | Program Income | Total             |
| Health Care for the Homeless       | \$0.00    | \$0.00 | \$0.00 | \$0.00 | \$0.00         | \$0.00            |
| Migrant Health Centers             | \$0.00    | \$0.00 | \$0.00 | \$0.00 | \$0.00         | \$0.00            |
| Total                              | \$0.00    | \$0.00 | \$0.00 | \$0.00 | \$0.00         | \$0.00            |
| Go to Previous Page                |           |        |        |        | 2 ave          | Save and Continue |

### Figure 12: Section C - Non- Federal Resources

12. Click the [Save and Continue] button to proceed to the next form (Figure 12, 2).

### 2.1.2 Budget Information – Section D-F

The **Budget Information – Section D-F** page consists of the following three sections:

- Section D Forecasted Cash Needs
- Section E Federal Funds Needed for Balance of the Project
- Section F Other Budget Information

| Budget Information             | - Section D-F                  |                       |                     |                              |                         |                          |
|--------------------------------|--------------------------------|-----------------------|---------------------|------------------------------|-------------------------|--------------------------|
| •                              |                                |                       |                     | Due Da                       | te: (I<br>Section Statu | Due in: 👘 days)  <br>Is: |
| ▼ Resources 🗳                  |                                |                       |                     |                              |                         |                          |
| View                           |                                |                       |                     |                              |                         |                          |
| Application Action History     | Funding Opportunity Announcem  | ent FOA Guidance Appl | lication User Guide |                              |                         |                          |
| Section D - Forecasted Cash N  | leeds                          |                       |                     |                              |                         | 🕼 Update                 |
|                                |                                | 1st Quarter           | 2nd Quarter         | 3rd Quarter                  | 4th Quarter             | Total                    |
| Federal                        |                                | \$0.00                | \$0.00              | \$0.00                       | \$0.00                  | \$0.00                   |
| Non-Federal                    |                                | \$0.00                | \$0.00              | \$0.00                       | \$0.00                  | \$0.00                   |
| Total                          |                                | \$0.00                | \$0.00              | \$0.00                       | \$0.00                  | \$0.00                   |
| Section E - Federal Funds Nee  | ded for Balance of the Project |                       |                     |                              |                         | 🕜 Update                 |
| Count Deserver                 |                                |                       | Fut                 | ture Funding Periods (Years) |                         |                          |
| Grant Program                  |                                | Fi                    | rst                 | Second                       | Third                   | Fourth                   |
| Community Health Centers       |                                | \$0.                  | .00                 | \$0.00                       | \$0.00                  | \$0.00                   |
| Migrant Health Centers         |                                | \$0.                  | .00                 | \$0.00                       | \$0.00                  | \$0.00                   |
| Total                          |                                | \$0.                  | 00                  | \$0.00                       | \$0.00                  | \$0.00                   |
| Section F - Other Budget Infor | mation                         |                       |                     |                              |                         | 🕜 Update                 |
| Direct Charges                 | No information added.          |                       |                     |                              |                         |                          |
| Indirect Charges               | No information added.          |                       |                     |                              |                         |                          |
| Remarks                        | No information added.          |                       |                     |                              |                         | 4                        |
| Go to Previous Page            |                                |                       |                     |                              | Save                    | Save and Continue        |

### Figure 13: Budget Information – Section D-F

- Section D Forecasted Cash Needs is optional and may be left blank. If you complete this section, enter the amount of cash needed by quarter during year 1 in both the Federal and Non-Federal rows by clicking the [Update] button in the top right corner of Section D (Figure 13, 1).
- In Section E Federal Funds Needed for Balance of the Project, enter the federal funds requested for year 2 funding for each proposed subprogram in the Future Funding Periods (Years) – First column, by clicking the [Update] button in the top right corner of Section E (Figure 13, 2).

### Note:

- The First column applies to budget year 2.
- The First column must be completed to complete this application. The maximum funding that you can request for year 2 is \$275,000. This will be enforced on the Federal Object Class Categories Form. You will be required to update Section E if you enter more than \$275,000 here.
- In Section F Other Budget Information, provide information about direct and indirect charges. You can also add any relevant comments or remarks in this section by clicking the [Update] button in the top right corner of Section F (Figure 13, 3).
- Finally, click the [Save and Continue] button on the Budget Information Section D-F to proceed (Figure 13, 4).

### 2.1.3 Budget Narrative

Upload the Budget Narrative by clicking the **[Attach File]** button (**Figure 14, 1**). Once completed, click the **[Save and Continue]** button to proceed to the Disclosure of Lobbying Form (**Figure 14, 2**).

#### Figure 14: Budget Narrative

| 3 Budget Narrative                                                                                      |                       |                   |                         |
|----------------------------------------------------------------------------------------------------|-----------------------|-------------------|-------------------------|
| <ul> <li>New second on a</li> </ul>                                                                     |                       | Due Date: (Due in | days)   Section Status: |
| ▼ Resources ♂                                                                                           |                       |                   |                         |
| View                                                                                                    |                       |                   |                         |
| Application   Action History   Funding Opportunity Announcement   FOA Guidance   Application User Guide |                       |                   |                         |
| Fields with • are required                                                                              |                       |                   | 2                       |
| <ul> <li>Budget Narrative (Minimum 1) (Maximum 2)</li> </ul>                                            |                       |                   | Attech File             |
|                                                                                                    | No documents attached |                   | 2                       |
| Go to Previous Page                                                                                     |                       |                   | Save Save and Continue  |

### 2.2 Completing the Disclosure of Lobbying Activities Form

Provide all information on the **Disclosure of Lobbying Activities** form, then click the **[Save and Continue]** button to proceed to the **Appendices** form. If "No" is selected in the Certification Regarding Lobbying section, you do not need to complete the remainder of the form. Click the **[Save and Continue]** button.

### 2.3 Completing the Appendices Form

- 1. Upload the following attachments, as applicable, by clicking the associated [Attach File] button for each (Figure 15):
  - Attachment 1: Letters of Support (required) (maximum 5 attachments)
  - Attachment 2: Other Relevant Documents (as applicable) (maximum 5 attachments)

| Appendices                                                                                              |                                                              |
|----------------------------------------------------------------------------------------------------|--------------------------------------------------------------|
|                                                                                                    | Due Date: ' (Due in: days)<br>  Section Status: Not Complete |
| ▼ Resources ピ<br>View                                                                                   |                                                              |
| Application   Action History   Funding Opportunity Announcement   FOA Guidance   Application User Guide |                                                              |
| Attachment 1 - Letters of Support (Minimum 1) (Maximum 5)                                               | Attach File                                                  |
| No documents attached                                                                                   |                                                              |
| <ul> <li>Attachment 2 - Other Relevant Documents (Maximum 5)</li> </ul>                                 | Attach File                                                  |
| No documents attached                                                                                   |                                                              |
| Go to Previous Page                                                                                     | Save Save and Continue                                       |

#### **Figure 15: Appendices**

2. After completing the **Appendices** form, click the **[Save and Continue]** button to proceed to the **Program Specific Information – Status Overview** page.

### 3. Completing the Program Specific Section of the Application

 Refer to the PCHP NOFO for detailed guidance, as well as the example forms available on the <u>PCHP</u> <u>technical assistance webpage</u>. To complete each form, first open the form by clicking the **Update** link under the "Options" menu (Figure 16).

### Figure 16: Status Overview Page for Program Specific Forms

| Program Specific Information Status |                |              |
|-------------------------------------|----------------|--------------|
| Section                             | Status         | Options      |
| Budget Information                  |                |              |
| Federal Object Class Categories     | 💸 Not Complete | 🕜 Update 🛛 👻 |
| Project Information                 |                |              |
| Project Overview                    | 💸 Not Complete | 🕜 Update 🛛 👻 |
| Other Information                   |                |              |
| Equipment List                      | 💸 Not Started  |              |
| Year 1                              | X Not Started  | 🕜 Update 🔍   |
| Year 2                              | X Not Started  | 🕜 Update 🔍   |
| Return to Complete Status           |                |              |

### **3.1 Federal Object Class Categories Form**

To complete the Federal Object Class Categories form, enter the federal and non-federal amounts for each Object Class Category (e.g., Personnel, Equipment, Contractual), in the Budget Categories section. The federal amount requested must match the **Budget Information – Section E – First** column from the standard forms.

### 3.1.1 Completing the Federal Object Class Categories Form

1. In the Budget Categories section, enter the federal and non-federal amounts for each Object Class Category (e.g., Personnel, Equipment, Contractual) (Figure 17, 1).

| Figure 17: Feder | al Object Class | <b>Categories Form</b> |
|------------------|-----------------|------------------------|
|------------------|-----------------|------------------------|

| A Note(s):                                                                                                    |                                                                                                    |                                                                            |                                       |                                  |
|----------------------------------------------------------------------------------------------------|----------------------------------------------------------------------------------------------------|----------------------------------------------------------------------------|---------------------------------------|----------------------------------|
| Fote(s).     Fote(s).     Fote(s).     Annual total federal request amount (sum of total federal costs presented on this form r     Costs entered here should be consistent w     Refer to section IV.2.v of the PCHP NOFO                                      | ar 2 funds; do not include other federal ar<br>of all object class categories) may not ex-<br>must equal the total federal new or revise<br>ith year 2 costs in the Budget Narrative a<br>for detailed guidance on completing this                                                                                                    | wards.<br>ceed \$275,000.<br>d budget costs on sea<br>attachment.<br>form. | ction E of the SF-424A                | Budget Information Form.         |
| •                                                                                                    | Du                                                                                                    | ie Date: 12/12/202                                                         | 0 (Due In: Day                        | s)   Section Status:             |
| Announcement Number: HRSA-21-092                                                                                                    | Announcement Name: FY2021 E<br>Epidemic - Primary Care HIV Previ                                                                                                    | Ending the HIV<br>ention (PCHP)                                            | Application Type:                     | New                              |
| Activity Code: H8H                                                                                                    | Year 1 Total Federal Funding (Eli<br>\$275,000.00/\$                                                                                                    | igible/Requested):                                                         | Year 2 Total Feder<br>\$275,000.00/\$ | al Funding (Eligible/Requested): |
| View FY 2021 PCHP User Guide Eunding Opportunity                                                                                                    | Announcement                                                                                                    |                                                                            |                                       |                                  |
|                                                                                                    |                                                                                                    |                                                                            |                                       |                                  |
| ields with * are required                                                                                                    |                                                                                                    |                                                                            |                                       | 1                                |
| ields with * are required  * Budget Categories  Object Class Category                                                                                                    | Federal                                                                                                    |                                                                            | Non-Federal                           | Tota                             |
| ields with * are required  * Budget Categories Object Class Category a. Personnel                                                                                                    | Federal                                                                                                    |                                                                            | Non-Federal                           | Tota                             |
| ields with * are required  * Budget Categories Object Class Category a. Personnel b. Fringe Benefits                                                                                                    | Federal                                                                                                    |                                                                            | Non-Federal                           | Tota                             |
| ields with * are required  * Budget Categories Object Class Category a. Personnel b. Fringe Benefits c. Travel                                                                                                    | Federal                                                                                                    |                                                                            | Non-Federal                           | Tota                             |
| ields with * are required  * Budget Categories Object Class Category a. Personnel b. Fringe Benefits c. Travel d. Equipment                                                                                                    | Federal                                                                                                    | 2                                                                          | Non-Federal                           | Tota                             |
| ields with * are required<br>* Budget Categories<br>Object Class Category<br>a. Personnel<br>b. Fringe Benefits<br>c. Travel<br>d. Equipment<br>e. Supplies                                                                                                    | Federal                                                                                                    | 2                                                                          | Non-Federal                           | Tota                             |
| ields with * are required<br>* Budget Categories<br>Object Class Category<br>a. Personnel<br>b. Fringe Benefits<br>c. Travel<br>d. Equipment<br>e. Supplies<br>f. Contractual                                                                                   | Federal                                                                                                    | 2                                                                          | Non-Federal                           | Tota                             |
| ields with * are required  * Budget Categories Object Class Category a. Personnel b. Fringe Benefits c. Travel d. Equipment e. Supplies f. Contractual g. Other                                                                                                 | Federal                                                                                                    | 2                                                                          | Non-Federal                           | Tota                             |
| ields with * are required<br>* Budget Categories<br>Object Class Category<br>a. Personnel<br>b. Fringe Benefits<br>c. Travel<br>d. Equipment<br>e. Supplies<br>f. Contractual<br>g. Other<br>h. Total Direct Charges (sum of a - g)<br>Calculate Total And Save | Federal         Image: Image: |                                                                            | Non-Federal                           |                                  |
| ields with * are required  * Budget Categories Object Class Category a. Personnel b. Fringe Benefits c. Travel d. Equipment e. Supplies f. Contractual g. Other h. Total Direct Charges (sum of a - g) Calculate Total And Save i. Indirect Charges             | Federal                                                                                                    |                                                                            | Non-Federal                           |                                  |

2. Enter zero ("0") if you will not request funds for a cost category. No category fields may be left blank. **Note:** 

- The amount in row j. Total Budget Specified Federal must match the federal new or revised budget total requested on the Budget Information – Section E – Budget Estimates of Federal Funds Needed for Balance of Project (Figure 17, 3).
- The amount for in row j. Total Budget Specified Federal (sum of all cost categories) may not exceed \$275,000 (Figure 17, 3).
- If you request federal funding in the equipment cost category (row d) (Figure 17, 2), you must also complete the Equipment List Form Year 2 tab.
- The request for federal funding for equipment may not exceed \$150,000.

- If you enter equipment costs on the Federal Object Class Categories Form, upon saving, you will
  receive an error message stating that your federal equipment funding amount requested in the
  Federal Object Class Categories Form and the Equipment List Form must be equal. This error
  message will be resolved after you complete the Equipment List Form and revisit the Federal Object
  Class Categories Form.
- Equipment that does not meet the \$5,000 threshold should be included in the "Supplies" cost category (row e).
- If you entered \$0 for the equipment cost category, you cannot edit the Equipment List Form Year 2 tab.
- 3. Click on the **[Save and Continue]** button to proceed to the **Project Overview Form**.

### **3.2 Project Overview Form**

The **Project Overview Form** is comprised of four sections, Work Plan, Health Center Program Operational Grant Number, Health Center Program Scope of Project, and Technical Assistance. Each section is required and must be completed to complete the form.

### 3.2.1 Completing the Work Plan Section

1. To add activities to the Work Plan, click the **[Add]** button (Figure 18, 1).

### Figure 18: Work Plan

| ▼ Work Plan                                                                      |                                              |                              |         |  |
|----------------------------------------------------------------------------------|----------------------------------------------|------------------------------|---------|--|
| • You must select at least two activit<br>• Click on "Add" to open the list of a | ies for each focus area.<br>ctivity options. |                              |         |  |
| Add 1                                                                            |                                              |                              |         |  |
| Focus Area                                                                       | Activity                                     | Activity Selection Rationale | Options |  |
|                                                                                  |                                              |                              |         |  |

- 2. Select a focus area to add an activity associated with that focus area (Figure 19, 1).
- 3. Select an activity from the list of available activities (Figure 20, 1). Choose at least two activities and no more than five activities per focus area.
- 4. To create a custom activity, select "Other" and add a description of no more than 300 characters, including spaces, for the proposed activity (Figure 20, 2).

Note:

• The activities selected in the Work Plan will be grouped by focus area, but will not maintain the order in which they are entered (i.e. if you are adding numbering to your "Other" activity text or the activity selection rationale text, this may not appear sequentially on the Project Overview Form).

| Add Activity                                                                                                    |                                                                                                    | 0     |
|----------------------------------------------------------------------------------------------------|----------------------------------------------------------------------------------------------------|-------|
| <ul> <li>Select at least two acti</li> <li>The list of activities is it</li> <li>You must provide a de</li> <li>In the Activity Selection</li> <li>increases in HIV testin</li> </ul> | vities, but no more than five, for each of the four focus areas.<br>vresented on Appendix A: Example Uses of Funds in the PCHP NOFO.<br>scription of the activity if you select "other" (up to 300 characters, including spaces).<br>I Rationale field for each activity, describe how the activity addresses an unmet need or barrier to achieving<br>g, PrEP prescribing, and/or linkage to HIV care and treatment (up to 400 characters, including spaces). | 9     |
| Fields with * are required                                                                                                    |                                                                                                    |       |
| * Focus Area                                                                                                    | O PrEP Prescribing<br>O Outreach<br>O Testing<br>O Workforce Development                                                                                                    |       |
| * Activity                                                                                                    |                                                                                                    |       |
| ★ Activity Selection Rationale:                                                                                                    |                                                                                                    |       |
| Cancel                                                                                                    | Save and Con                                                                                                    | tinue |

Figure 19: Add Activity (Focus Area)

- 5. Describe in the activity selection rationale how the specific activity selected will help you achieve one or more of the PCHP objectives (Figure 20, 3). Up to 400 characters, including spaces, are available.
- 6. Click the **[Save and Continue]** button to add the selected activity to your Work Plan. Continue this process until activities have been added for all four focus areas and the Work Plan section is complete.

### Figure 20: Add Activity (Activity Selection Rationale)

|                                                   | nqoality improvement of 🗂 🕮 and other prevention services through social strategies as strengthening information exchange with health department. |
|---------------------------------------------------|----------------------------------------------------------------------------------------------------|
|                                                   | regarding referrals and re-engaging patients in care, and using pharmacy data on PrEP prescriptions filled to promote adherence.                  |
| * Activity                                        | O Purchase systems and/or contract for services to provide virtual care, such as those that increase patient engagement and self-                 |
| _                                                 | management, home monitoring of symptoms and medication adherence, 24-hour access, and synchronous and asynchronous patient visits.                |
| 11                                                | O Purchase home laboratory kits for patient use to support adherence to PrEP follow-up test recommendations.                                      |
|                                                   | O Update health center emergency operation plans to ensure continuity of PrEP access during emergencies (e.g., natural disasters, public          |
|                                                   | health emergencies).                                                                                                    |
|                                                   | O Enhance the use of telehealth to deliver HIV prevention services, such as tele-PrEP, by establishing contracts to provide peer coaching,        |
|                                                   | receiving referred patients from HIV-testing sites, integrating with HIV home testing, embedding live streaming consulting into the EHR, and      |
|                                                   | leveraging the technical assistance available through HRSA-funded Telehealth Resource Centers and the Health Information Technology NTTAP.        |
|                                                   | O Enhance the EHR to facilitate reporting, including to UDS, of PrEP prescription, follow-up testing, and adherence.                              |
|                                                   | O Enhance the EHR to support or improve health information exchange with clinical and community-based partners, such as health                    |
| 2                                                 | departments and pharmacies for prescription fill information (i.e., Hxt-ill).                                                                     |
|                                                   | Other                                                                                                    |
|                                                   | Describe activity (narrative field, up to 300 characters)                                                                                         |
|                                                   |                                                                                                    |
|                                                   |                                                                                                    |
|                                                   |                                                                                                    |
|                                                   |                                                                                                    |
| 3                                                 |                                                                                                    |
| <ul> <li>Activity Selection Rationale:</li> </ul> |                                                                                                    |
|                                                   |                                                                                                    |
|                                                   |                                                                                                    |

7. Proceed to the Health Center Program Operational Grant Number section (Figure 21).

### 3.2.2 Completing the Health Center Program Operational Grant Number Section

 Enter the H80 grant number for your organization in the Health Center Program Operational Grant Number section (Figure 21, 1). Click on the Click here link to view a list of all eligible PCHP organizations.

### Figure 21: Health Center Program Operational Grant Number

| * Healt <mark>h Gen</mark> ter Program Operational Grant Number                                                                                                |  |
|----------------------------------------------------------------------------------------------------|--|
| Provide four H80 grant number (Example H80CS00001):<br>Click here to view the list of eligible H80 applicants and contact BPHC with any eligibility questions. |  |

2. Proceed to the Health Center Program Scope of Project section (Figure 22).

### 3.2.3 Completing the Health Center Program Scope of Project Section

- In the Health Center Scope of Project section, determine if a Scope Adjustment or Change in Scope request will be necessary to implement your PCHP project. For the questions about Forms 5A, 5B, and 5C, select Yes or No based on if an update will be necessary for the respective scope form (Figure 22, 1).
- 2. If you select yes for Form 5A, 5B, and/or 5C, describe the proposed changes in the comment box below the respective question (Figure 22, 2).

| * Health Center Program Scope of Project                                                                                                    |         |                      |       |
|----------------------------------------------------------------------------------------------------|---------|----------------------|-------|
| Review your current approved Form 5A: Services Provided. Will a Scope Adjustment or Change in Scope request be necessary to ensure that all proposed services are on your Form 5A?                                                                                                    |         | Select One Option    |       |
| My health center's proposed activities will require a Scope Adjustment or Change in Scope request to modify Form 5A.                                                                                                    |         | ○ Yes<br>○ No        |       |
| Describe proposed changes to your Form 5A: Services Provided, and provide a timeline for requesting the necessary modifications. (Up to 500 changes in the second second s | aracter | counting spaces)     |       |
|                                                                                                    |         |                      |       |
| * Health Center Program Scope of Project                                                                                                    |         |                      |       |
| Review your current approved Form 5B: Service Sites. Will a Scope Adjustment or Change in Scope request be necessary to ensure that all proposed sites are on your Form 5B?                                                                                                    |         | Select One Option    |       |
| My health center's proposed activities will require a Scope Adjustment or Change in Scope request to modify Form 5B.                                                                                                    |         | ⊖ Yes<br>⊖ No        |       |
| Describe proposed changes to your Form 5B: Service Sites, and provide a timeline for requesting the necessary modifications. (Up to 500 character                                                                                                    | ers cou | nting spaces)        |       |
| 2                                                                                                    |         |                      |       |
| * Health Center Program Scope of Project                                                                                                    | -       | _                    |       |
| Review your current approved Form 5C: Other Activities/Locations. Will a Scope Adjustment or Change in Scope request be necessary to<br>ensure that all planned changes are on your Form 5C?                                                                                                    |         | Select One Option    |       |
| My health center's proposed activities will require a Scope Adjustment or Change in Scope request to modify Form 5C.                                                                                                    |         | ○ Yes<br>○ No        |       |
| Describe proposed changes to your Form 5C: Other Activities/Locations, and provide a timeline for requesting the necessary modifications. (Up to                                                                                                    | 500 ch  | aracters counting sp | aces) |
| 2                                                                                                    |         |                      |       |

### Figure 22: Health Center Program Scope of Project

3. Proceed to the Technical Assistance section (Figure 23).

### 3.2.4 Completing the Technical Assistance Section

- 1. In the Technical Assistance section, identify at least one and no more than three technical assistance topic area(s) that would support the successful implementation of your PCHP project (Figure 23, 1).
- Describe any needs specific to the selected technical assistance topic area(s) in the Comment section (Figure 23, 2). You must provide a comment if you select "Other" and/or "My health center could provide peer support to others." The Comment field is open to all applicants, regardless of topic area selected. Up to 1,000 characters, including spaces, are available.
- 3. Click on the [Save and Continue] button to proceed to the Equipment List Forms.

| * Technical Assistance                                                                                                    |             |              |  |  |  |
|----------------------------------------------------------------------------------------------------|-------------|--------------|--|--|--|
| Select up to three areas of technical assistance that may support the successful implementation of your PCHP project. This information may inform HRSA's HIV prevention technical assistance strategy.                                                                 | Select Up t | to Three     |  |  |  |
| Using electronic health record data and health information technology enhancements to facilitate HIV prevention and clinical decision support                                                                                                    |             |              |  |  |  |
| Building and sustaining community-based partnerships, including organizations focused on faith and culture, to support referrals for HIV prevention, and HIV treatment                                                                                                 |             |              |  |  |  |
| Performing HIV prevention outreach to new patients and in-reach to existing patients                                                                                                    |             |              |  |  |  |
| Supporting the use of PrEP, including prescribing, the use of prescription assistance programs, and PrEP navigators                                                                                                    |             |              |  |  |  |
| Developing HIV testing and linkage to treatment policies and procedures                                                                                                    |             |              |  |  |  |
| Evidence-based risk reduction strategies to decrease the likelihood of HIV infection and transmission                                                                                                    |             |              |  |  |  |
| Treatment and harm reduction strategies for individuals with substance use disorders to decrease the likelihood of HIV infection and transmission                                                                                                    |             |              |  |  |  |
| Telehealth in HIV prevention and treatment, including tele-PrEP                                                                                                    |             |              |  |  |  |
| Addressing HIV prevention and treatment access barriers, such as trauma, stigma, housing, substance use disorders, mental health conditions, privacy, and health center personnel cultural competencies and sensitivity                                                |             |              |  |  |  |
| Risk factor assessment, including taking a sexual history and using motivational interviewing to address identified risks                                                                                                    |             |              |  |  |  |
| Maintaining continuity of care by hiring staff that can operate in multiple roles and updating emergency management plans                                                                                                    |             |              |  |  |  |
| Successful strategies to sustain integrated primary care and HIV programs                                                                                                    |             |              |  |  |  |
| Other (describe in a comment)                                                                                                    |             |              |  |  |  |
| My health center could provide peer support to others (describe in a comment)                                                                                                    |             |              |  |  |  |
| You must provide additional information if you select "Other" and/or "My health center could provide peer support to others." As desired, describe needs specific to the selected topic area(s) or define other topic areas. (Up to 1,000 characters counting spaces). |             |              |  |  |  |
|                                                                                                    |             | 2            |  |  |  |
| Go to Previous Page                                                                                                    | Save Save a | and Continue |  |  |  |

#### Figure 23: Technical Assistance

### 3.3 Equipment List Forms

If you did not request to use PCHP funding for equipment in year 1 in the **SF-424A Section B – Budget Categories (Figure 5)**, then the **Equipment List Form** – Year 1 tab (**Figure 24, 1**) does not apply to you and should not be edited. The total equipment price on the **Equipment List Form** – Year 1 tab (**Figure 24, 1**) must equal the federal year 1 equipment costs on the **SF-424A Section B – Budget Categories (Figure 5)** form.

If you did not request to use PCHP funding for equipment in year 2 in the **Federal Object Class Categories Form** (row d) (Figure 17, 2), then the **Equipment List Form** – Year 2 tab (Figure 24, 2) does not apply to you and cannot be edited. The total equipment price on the **Equipment List Form** – Year 2 tab must equal the federal year 2 equipment costs on the **Federal Object Class Categories Form** (row d). If they differ, upon saving the **Equipment List Form** – Year 2 tab, both forms' statuses will become "not complete." You must revise the **Equipment List Form** – Year 2 tab and/or return to the **Federal Object Class Categories Form** to make necessary revisions to make the equipment costs equal.

### 3.3.1 Completing the Equipment List Forms

1. For each year tab, click on the **[Add]** button (Figure 24, 3) to proceed to the Equipment Information - Add Form for that respective year (Figure 25).

| 🛠 Year 1 😽 Year 2                              |                                                          |                                     |                                 |                                                                   |                               |  |  |
|------------------------------------------------|----------------------------------------------------------|-------------------------------------|---------------------------------|-------------------------------------------------------------------|-------------------------------|--|--|
|                                                |                                                          |                                     |                                 |                                                                   |                               |  |  |
|                                                |                                                          |                                     |                                 |                                                                   |                               |  |  |
| Note(S). 2                                     | ate entropy have sound a surel the                       |                                     | amont line of the OF 4244 For   | m Ocation D Dudget Octoori                                        | ee eed the Dudget Newstine    |  |  |
| The total equipment co     Equipment means tag | ists entered here must equal the                         | ose requested in the rederal equi   | pment line of the SF-424A For   | m Section B – Budget Categorie<br>then one year and a per unit as | es and the Budget marrative.  |  |  |
| exceeds the lesser of t                        | he capitalization level establish                        | ed by the non-federal entity for fi | nancial statement purposes of   | r \$5 000                                                         | quisition cost that equals of |  |  |
| Equipment that does n                          | ot meet the \$5,000 threshold sh                         | nould be considered supplies and    | I should not be entered on this | form.                                                             |                               |  |  |
| Yearly license renewal                         | s for existing electronic health re                      | ecords or health information tech   | nology, as well as licenses for | electronic health records or hea                                  | alth information technology,  |  |  |
| especially upfront and                         | as part of an electronic health re                       | ecords or health information tech   | nology system purchase, shou    | Id be considered other costs an                                   | nd should not be entered on   |  |  |
| this form.                                     |                                                          |                                     |                                 |                                                                   |                               |  |  |
| Total annual equipmen                          | t costs must not exceed \$150,0                          | 00.                                 |                                 |                                                                   |                               |  |  |
| 3                                              |                                                          |                                     |                                 |                                                                   |                               |  |  |
| O Aud                                          |                                                          |                                     |                                 |                                                                   |                               |  |  |
| List of Equipment                              |                                                          |                                     |                                 |                                                                   |                               |  |  |
| Туре                                           | Type Description Unit Price Quantity Total Price Options |                                     |                                 |                                                                   |                               |  |  |
| No equipment added.                            |                                                          |                                     |                                 |                                                                   |                               |  |  |
|                                                |                                                          |                                     |                                 |                                                                   |                               |  |  |
| Go to Previous Page                            | Go to Previous Page Save and Continue                    |                                     |                                 |                                                                   | ave Save and Continue         |  |  |

### Figure 24: Equipment List Forms

### Figure 25: Equipment Information - Add

| Equipment Information             | ion - Add                |            |                         |                           |  |  |
|-----------------------------------|--------------------------|------------|-------------------------|---------------------------|--|--|
| • 00181715: INLAND BEH            | AVIORAL AND HEALTH SERV  | ICES, INC. | Due Date: 12/           | 12/2020 (Due In: 25 Days) |  |  |
| ▼ Resources ピ<br>View             |                          |            |                         |                           |  |  |
| Fields with * are required        |                          |            |                         |                           |  |  |
| Add Equipment Information         |                          |            |                         |                           |  |  |
| Year                              | 1                        |            |                         |                           |  |  |
| * Туре                            | · · · ·                  |            |                         |                           |  |  |
| * Description                     | Clinical<br>Non-Clinical |            | (Maximum 50 Characters) |                           |  |  |
| <ul><li>Unit Price (\$)</li></ul> |                          |            |                         |                           |  |  |
| * Quantity                        |                          |            |                         |                           |  |  |
| Cancel                            |                          |            |                         | Save Save and Continue    |  |  |

- 2. Select the equipment type, either "Clinical" or "Non-Clinical" (Figure 25, 1).
- 3. Enter a brief narrative description of the equipment item, up to 50 characters, including spaces.
- 4. Enter the unit price (\$). To be classified as equipment, the unit price must be at least \$5,000. Costs that are less than \$5,000 per unit should be listed as Supplies on the Federal Object Cost Categories Form (row e).
- 5. Enter the quantity of units to be purchased.
- 6. Click on the [Save and Continue] button to return to the Equipment List Form (Figure 26).
- 7. To edit an equipment item, click on the **Update** link under the Options menu (Figure 26, 1). To delete an equipment item, click on the **Delete** link under the Options menu (Figure 26, 2).
- 8. Click on the [Save and Continue] button to proceed to the Program Specific Forms Review page.

| 🙆 Add               |                      |             |          |                        |
|---------------------|----------------------|-------------|----------|------------------------|
| List of Equipment   |                      |             |          |                        |
| Туре                | Description          | Unit Price  | Quantity | Total Price Options    |
| Non-Clinical        | EHR Software Upgrade | \$10,000.00 | 4        | \$40,000.00 🕜 Update 🕌 |
| Non-Clinical        | Server               | \$5,000.00  | 2        | \$10,0 Action          |
| Total               |                      |             | 6        | \$50,0 Vpdate 2        |
| Go to Previous Page |                      |             |          |                        |

#### Figure 26: Equipment List with Equipment Added

### 4. Reviewing and Submitting the FY 2021 PCHP Application to HRSA

1. Review the Program Specific forms to ensure that all information is accurate. Access each form by clicking on the **View** link under the Options menu for each form (Figure 27, 1).

| Figure 27: | Program | Specific | Forms | - Review |
|------------|---------|----------|-------|----------|
|------------|---------|----------|-------|----------|

| TASKS «                                                      | Program Specific Forms - Review                                                                                                    |                                                                              |                                                                        |
|--------------------------------------------------------------|----------------------------------------------------------------------------------------------------|------------------------------------------------------------------------------|------------------------------------------------------------------------|
| Program Specific                                             |                                                                                                    |                                                                              |                                                                        |
| Information 🔺                                                | () Note(s):                                                                                                    |                                                                              |                                                                        |
| Overview                                                     | On this page, you can review and print the information you provided on the program specific forms of this<br>cannot be updated. If you wish to update any information, navigate to the edit version of the related form | application. The information access<br>using the left menu. Click on the 'Co | ed on this page is read only and<br>intinue to Complete Status' button |
| Status Overview                                              | provided at the bottom of this page to return to the Overall Status Overview for this application. You can a                                                                                                    | access the Appendices page from the                                          | e Overall Status Overview page.                                        |
| Budget Information                                           |                                                                                                    |                                                                              |                                                                        |
| <ul> <li>Federal Object Class</li> <li>Categories</li> </ul> | 00181715: INLAND BEHAVIORAL AND HEALTH SERVICES, INC.                                                                                                    | Due Date:                                                                    | 12/12/2020 (Due In: 24 Days)                                           |
| Project Information                                          | Resources II                                                                                                    |                                                                              |                                                                        |
| 🖌 Project Overview                                           | View                                                                                                    |                                                                              |                                                                        |
| Other Information                                            | FY 2021 PCHP User Guide   Funding Opportunity Announcement                                                                                                    |                                                                              |                                                                        |
| 🗹 Equipment List                                             |                                                                                                    |                                                                              |                                                                        |
| Review                                                       | A Print All Forms                                                                                                    | Table of Contents                                                            | ▼ Go                                                                   |
| Program Specific Forms                                       | Section                                                                                                    | Туре                                                                         | Options                                                                |
| All Forms                                                    | View: Budget Information                                                                                                    |                                                                              |                                                                        |
| Overview                                                     | Federal Object Class Categories                                                                                                    | HTML                                                                         | View 🔻                                                                 |
| Appendices                                                   | View: Project Information                                                                                                    |                                                                              |                                                                        |
| Complete Status                                              | Project Overview                                                                                                    | HTML                                                                         | View 🔻                                                                 |
| Submit 3                                                     | View: Other Information                                                                                                    |                                                                              |                                                                        |
|                                                              | Equipment List                                                                                                    | HTML                                                                         | View - 2                                                               |
|                                                              |                                                                                                    |                                                                              | Continue to Complete Status                                            |

- 2. If you have Standard section forms that are incomplete, click the [Continue to Complete Status] button (Figure 27, 2) to proceed to the Application Status Overview Page. Forms that are incomplete or have errors will have a status of "Not Complete." Click on the Update link under the Options menu to access each form requiring revision. Make the necessary changes until all forms are marked "Complete."
- 3. When all Standard section and Program Specific forms are complete and accurate, click the **[Submit]** button (Figure 27, 3) on the Program Specific Left Menu to proceed to the **Application Submit** page.
- 4. Click the [Submit to HRSA] button (Figure 28, 1) on the Application Submit page.
  - To submit an application, you must have the 'Submit' privilege. This privilege must be given by the Project Director (PD) to the Authorizing Official (AO).
  - If you are not the AO, a **[Submit to the AO]** button will be displayed at the bottom of the Submit page. Click the button to notify the AO that the application can be submitted to HRSA.

| Figure | 28: | Application | - | Submit |
|--------|-----|-------------|---|--------|
|--------|-----|-------------|---|--------|

| ALL TASKS «                                                   | Application - Submit                                                                                                    |                   |                 |  |  |
|---------------------------------------------------------------|----------------------------------------------------------------------------------------------------|-------------------|-----------------|--|--|
| Grant Application  Overview                                   | 181715: INLAND BEHAVIORAL AND HEALTH SERVICES, INC.       Due Date:     12/12/2020 3:47:28 PM (Due in: 24 days)         Application Status:     In Progress |                   |                 |  |  |
| Basic Information SF-424 Project/Performance Site Location(s) | ✓ Resources t                                                                                                    |                   |                 |  |  |
| Project Narrative Budget Information                          | Users with permissions on this application (1)                                                                                                    |                   |                 |  |  |
| <ul> <li>Section A-C</li> <li>Section D-F</li> </ul>          | List of forms that are part of the application package                                                                                                    |                   |                 |  |  |
| Budget Narrative     Other Information                        | Section Basic Information                                                                                                    | Status            | Options         |  |  |
| Disclosure of Lobbying     Activities     Appendices          | SF-424<br>Part 1                                                                                                    | Complete Complete | 🔗 Update        |  |  |
| Program Specific<br>Information                               | Part 2 Project/Performance Site Location(s)                                                                                                    | Complete          | 🕼 Update        |  |  |
| <ul> <li>Program Specific</li> <li>Information</li> </ul>     | Project Narrative                                                                                                    | Complete          | 🚱 Update        |  |  |
| Review and Submit                                             | Section A-C                                                                                                    | Complete          | 🚱 Update        |  |  |
| Other Functions                                               | Section D-P<br>Budget Narrative                                                                                                    | Complete          | Vpdate          |  |  |
| Navigation<br>Return to Applications List                     | Uner Information Disclosure of Lobbying Activities                                                                                                    | V Complete        | 🖉 Update        |  |  |
|                                                               | Appendices<br>Program Specific Information                                                                                                    | Complete          | Update          |  |  |
|                                                               | Program Specific Information                                                                                                    | Complete          | Wupdate         |  |  |
|                                                               | Ob to Honous Fage ?                                                                                                    |                   | Subline to HRSA |  |  |

- 5. Answer the questions displayed under the Certifications and Acceptance section of the **Confirmation** page and click the **[Submit Application]** button to submit the application to HRSA.
- 6. If you experience any problems with submitting the application in EHBs, contact Health Center Program Support at 1-877-464-4772 or through the <u>BPHC Contact Form</u>.